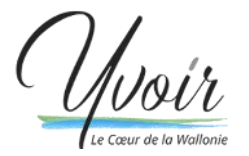

Service Enseignement Madeleine De Waele madeleine.dewaele@yvoir.be

Si vous rencontrez un quelconque problème pour la procédure d'inscription aux repas, n'hésitez pas à contacter le service enseignement au 082/61.03.41 et/ou votre direction d'école.

MODE D'EMPLOI DU PORTAIL PARENT

Adresse du e-Guichet : <u>https://yvoir.guichet-citoyen.be/portail-parent/</u>

Prérequis de la part des parents pour qu'ils puissent utiliser la plateforme : -Posséder votre numéro de registre national et celui de votre/vos enfant(s)

-Avoir l'application itsme ou un lecteur de carte d'identité électronique

## ETAPE 1 : CONNEXION VIA L'EID

• Cliquez sur le bouton « Connexion » en haut à droite de l'écran

| Yo        | ,<br>Ioir                      |                         |            |              |                | Cannekon Inscription |
|-----------|--------------------------------|-------------------------|------------|--------------|----------------|----------------------|
| ACCUEIL   | DÉMARCHES EN LIGNE             | DOCUMENTS À TÉLÉCHARGER | MON COMPTE | PANIER       | PORTAIL PARENT | MON PORTE-DOCUMENTS  |
| BIENVENUE | SUR L'E-GUICHET.               |                         | SE CONN    | ECTER AU GUI | CHET           |                      |
|           | al a faith an a fair an a fair |                         |            |              |                |                      |

Sélectionnez, dans l'encart de gauche, la connexion au moyen de la carte d'identité électronique<sup>1</sup>
*Wolr*

| ACCUEIL        | DÉMARCHES EN LIGNE           | DOCUMENTS À TÉLÉCHARGER                                                                                                    | MON COMPTE           | PANIER                 | PORTAIL PARENT         | MON PORTE-DOCUMENTS |  |
|----------------|------------------------------|----------------------------------------------------------------------------------------------------|----------------------|------------------------|------------------------|---------------------|--|
| Pour accéder a | ux démarches sécurisées, veu | illez vous connecter :                                                                                                    |                      |                        |                        |                     |  |
|                | CONNEXIO                     | N AVEC CARTE D'IDENTITÉ                                                                                                    |                      | CONNE                  | XION AVEC IDENTIFIA    | INT                 |  |
| 1              |                              |                                                                                                    | Adresse              | e-mail :               |                        |                     |  |
| (              |                              | The area and a second second se | →Pas de<br>Mot de pa | compte ? Enr<br>asse : | egistrez-vous !        |                     |  |
|                | Connexion                    |                                                                                                    | →Mat de<br>Conne     | a passe perdu          | ? Récupèrez votre accè | s1                  |  |

• Branchez votre lecteur de carte d'identité électronique et insérez cette dernière ou utilisez itsme

<sup>&</sup>lt;sup>1</sup> Afin de respecter le Règlement général sur la protection des données (RGPD), la connexion avec votre carte d'identité ou via l'application itsme est requise.

| nl fr de en                 |                                                                 | be         |
|-----------------------------|-----------------------------------------------------------------|------------|
| CSAM                        | Log on to online public services                                |            |
| Choose your digi            | tal key to log in<br>gnised partners<br>ler LOG IN<br>via itsme | Need help2 |
| LOG IN<br>with security cod | Create your itsme account                                       |            |

- Suivez les instructions à l'écran
- Complétez votre fiche d'utilisateur avec un maximum d'informations (adresse, numéro de registre national, téléphone)

| Yu      | 10-Úr<br>na 19 Materie |                                                                                                    |                                                |                                 |                                     |                     |
|---------|------------------------|----------------------------------------------------------------------------------------------------|------------------------------------------------|---------------------------------|-------------------------------------|---------------------|
| ACCUEIL | DÉMARCHES EN LIGNE     | DOCUMENTS À TÉLÉCHARGER                                                                                   | MON COMPTE                                     | PANIER                          | PORTAIL PARENT                      | MON PORTE-DOCUMENTS |
| ROULL   | En o<br>decu           | oppolation tous les champs de voire<br>ments Vos données serant reprises e<br>té : (optionnel)<br>onsieur | CRÉATION D'UN COMPTE<br>profil, gagnez du temp | is dans la con<br>s les formula | nmande de vos<br>ires de commandes. |                     |
|         | Pitti                  | on coprovined                                                                                             |                                                |                                 |                                     |                     |
|         | Nom                    | : (aptionnel)                                                                                             |                                                |                                 |                                     |                     |
|         | Rue                    |                                                                                                    |                                                |                                 |                                     |                     |
|         | ru                     | e de l'hotel de ville                                                                                     |                                                |                                 |                                     |                     |
|         | Com                    | plément d'adresse : (optionnel)                                                                           |                                                |                                 |                                     |                     |
|         | Leu-t                  | it                                                                                                    |                                                |                                 |                                     |                     |
|         | Alteres                | Sen 1                                                                                                    |                                                |                                 |                                     |                     |

• Rendez-vous ensuite sur la page « Portail Parent »

| Yu                             | 10/12<br>de la Martina                 |                                      |             |              |                           | Jérémy Michel   | Déconnexion |
|--------------------------------|----------------------------------------|--------------------------------------|-------------|--------------|---------------------------|-----------------|-------------|
| ACCUEIL                        | DÉMARCHES EN LIGNE                     | DOCUMENTS À TÉLÉCHARGER              | MON COMPTE  | PANIER (     | PORTAIL PARENT            | MON PORTE-DOCUI | MENTS       |
| Bienvenue                      | dans le Portail Parent                 |                                      | Deman       | des en cours |                           |                 |             |
| Vous n'êtes j<br>votre inscrip | pas encore enregistré dans no<br>tion. | re base de données. Veuillez complét | er Il n'y a | ucune demanc | de en cours de traitement | L.              |             |
| M'inscrire                     | dans le Portail Perent                 |                                      |             |              |                           |                 |             |

Si vous vous êtes déjà enregistré comme parent et que votre/vos enfant(s) a/ont également été enregistré(s) lors du lancement du Portail Parent en février (ou en juin pour le test à Godinne), merci de passer directement à l'étape 4.

| ETAPE 2 : S'ENREGIS       | TRER EN TANT QUE PAF                                                                                                    | RENT                                                                                                    |                                                                          |                                                                   |                     |
|---------------------------|----------------------------------------------------------------------------------------------------|----------------------------------------------------------------------------------------------------|--------------------------------------------------------------------------|-------------------------------------------------------------------|---------------------|
| Cliquez sur le bor        | uton « S'enregistrer en ta                                                                                                    | nt que pare                                                                                                 | ent »                                                                    |                                                                   |                     |
| ACCUEIL DÉMARCHES         | S EN LIGNE DOCUMENTS À TÉLÉCHARGER                                                                                                    | MON COMPTE                                                                                                  | PANIER                                                                   | PORTAIL PARENT                                                    | MON PORTE-DOCUMENTS |
| M'enregistrer en tant que | parent                                                                                                    |                                                                                                    |                                                                          |                                                                   |                     |
| 1 Édition                 | En m'enregistrant en tant que parent, j'acc<br>dans le cadre du traitement qui découle de<br>enfants aux activités extra-sociaires, aux r<br>Numéro de registre national *<br>Le numéro de registre national ne peut être modifié.<br>Numéro de téléphone *<br>Ce numéro de téléphone sera ajouté à votre profil. | tepte que mes informa<br>e l'usage du Portail Pa<br>epas scolaires et à l'a<br>Merci de cliquer sur valider | tions personn<br>rent, c'est-à-d<br>ccueil temps l<br>pour passer à la s | elles soient utilisées<br>ira l'inscription des<br>ibre.<br>uute. |                     |

• Les informations indiquées ne peuvent être modifiées. Validez directement et revenez sur la page « Portail Parent »

#### Deux possibilités :

**Cas A** : vous recevez déjà des factures à votre nom de la part de l'Administration communale, votre nom est donc déjà associé à un ou plusieurs enfant(s) dans notre base de données. <u>Si tel est le cas, passez à l'étape 4</u>.

**Cas B** : vous ne recevez pas de facture à votre nom (elles sont envoyées au co-parent ou n'ont pas lieu), vous n'avez donc pas encore d'enfant(s) associé(s). <mark>Suivez l'étape 3</mark>.

### ETAPE 3 : ENREGISTRER MON ENFANT

• Cliquez sur le formulaire « Enregistrer un enfant »

| Yu<br>te can  | OÚU<br>de la Wattonie          |                                 |       |
|---------------|--------------------------------|---------------------------------|-------|
| ACCUEIL       | DÉMARCHES EN LIGNE             | DOCUMENTS À TÉLÉCHARGER         | MON C |
| Bienvenue o   | dans le Portail Parent         |                                 |       |
| Vous n'avez p | oas encore d'enfants enregisti | rés dans notre base de données. |       |
| Enregistre    | r un enfant Finaliser les      | s inscriptions aux plaines      |       |

- Indiquez correctement les coordonnées de votre enfant et sélectionnez son lieu scolaire
- Pour le **numéro de registre national** : celui-ci peut être trouvé sur sa carte d'identité, son acte de naissance, sa carte de mutuelle ou demandé auprès de l'Administration communale

Merci d'indiquer le numéro national de votre/vos enfant(s) <u>sans</u> tiret <u>ni</u> point Exemple : **25010155120** (et non 25.01.01-551.20)

| enregistrer | Signalétique de votre er                                                                                                    | ıfant                                                                                                    |
|-------------|----------------------------------------------------------------------------------------------------|----------------------------------------------------------------------------------------------------|
| Validation  | Prénom de l'enfant *                                                                                                    | Nom de l'enfant *                                                                                                    |
|             |                                                                                                    |                                                                                                    |
|             | Date de naissance *                                                                                                    |                                                                                                    |
|             |                                                                                                    |                                                                                                    |
|             | Mon enfant possède un num<br>Oui O Non<br>Si votre enfant a la nationalité belg<br>carte d'identité, sa carte de mutuel<br>Numéro de registre pational                                                                                                    | éro de registre national belge ou bis, *<br>e. son numéro de registre national se trouve sur<br>le ou sur son acte de naissance. |
|             | Const. 1 (1997) 24-1                                                                                                    |                                                                                                    |
|             | Vous trouverez cette information su<br>Si vous ne l'avez pas, vous pouvez la                                                                                                    | ur la carte d'identité électronique de votre enfant<br>a demander à votre administration communale.                              |
|             | Vous trouverez cette information su<br>Si vous ne l'avez pas, vous pouvez la<br>Implantation scolaire *                                                                                                    | ur la carte d'identité électronique de votre enfan<br>a demander à votre administration communale.                               |
|             | Vous trouverez cette information su<br>Si vous ne l'avez pas, vous pouvez l<br>Implantation scolaire *<br>Ecole communale d'Yvoir                                                                                                    | ur la carte d'identité électronique de votre enfant<br>a demander à votre administration communale,                              |
|             | Yous trouverez cette information su<br>Si vous ne l'avez pas, vous pouvez la<br>Implantation scolaire *<br>Ecole communale d'Yvoir<br>Année scolaire *                                                                                                    | ur la carte d'identité électronique de votre enfant<br>a demander à votre administration communale.                              |
|             | Vous trouverez cette information su<br>Si vous ne l'avez pas, vous pouvez la<br>Implantation scolaire *<br>Ecole communale d'Yvoir<br>Année scolaire *<br>O accueil                                                                                                    | ur la carte d'identité électronique de votre enfan<br>a demander à votre administration communale.                               |
|             | Vous trouverez cette information su<br>Si vous ne l'avez pas, vous pouvez l<br>Implantation scolaire *<br>Ecole communale d'Yvoir<br>Année scolaire *<br>accueil<br>1ere maternelle                                                                                                    | ur la carte d'identité électronique de votre enfan<br>a demander à votre administration communale.                               |
|             | Vous trouverez cette information su<br>Si vous ne l'avez pas, vous pouvez l<br>Implantation scolaire *<br>Ecole communale d'Yvoir<br>Année scolaire *<br>accueil<br>1ere maternelle<br>2eme maternelle                                                                                         | ur la carte d'identité électronique de votre enfan<br>a demander à votre administration communale.                               |
|             | Vous trouverez cette information su<br>Si vous ne l'avez pas, vous pouvez la<br>Implantation scolaire *<br>Ecole communale d'Yvoir<br>Année scolaire *<br>accueil<br>1ere maternelle<br>2eme maternelle<br>3eme maternelle                                                                     | ur la carte d'identité électronique de votre enfan<br>a demander à votre administration communale.                               |
|             | Vous trouverez cette information su<br>Si vous ne l'avez pas, vous pouvez la<br>Implantation scolaire *<br>Ecole communale d'Yvoir<br>Année scolaire *<br>accueil<br>1ere maternelle<br>2eme maternelle<br>3eme maternelle<br>1ere primaire                                                    | ur la carte d'identité électronique de votre enfan<br>a demander à votre administration communale.                               |
|             | Vous trouverez cette information su<br>Si vous ne l'avez pas, vous pouvez la<br>Implantation scolaire *<br>Ecole communale d'Yvoir<br>Année scolaire *<br>accueil<br>1ere maternelle<br>2eme maternelle<br>3eme maternelle<br>1ere primaire<br>2eme primaire                                   | ur la carte d'identité électronique de votre enfan<br>a demander à votre administration communale.                               |
|             | Vous trouverez cette information si<br>SI vous ne l'avez pas, vous pouvez li<br>Implantation scolaire *<br>Ecole communale d'Yvoir<br>Année scolaire *<br>accueil<br>1ere maternelle<br>2eme maternelle<br>3eme maternelle<br>1ere primaire<br>2eme primaire<br>3eme primaire                  | ur la carte d'identité électronique de votre enfan<br>a demander à votre administration communale.                               |
|             | Vous trouverez cette information si<br>Si vous ne l'avez pas, vous pouvez li<br>Implantation scolaire *<br>Ecole communale d'Yvoir<br>Année scolaire *<br>accueil<br>1ere maternelle<br>2eme maternelle<br>3eme maternelle<br>1ere primaire<br>2eme primaire<br>3eme primaire<br>4eme primaire | ur la carte d'identité électronique de votre enfan<br>a demander à votre administration communale.                               |
|             | Vous trouverez cette information si<br>Si vous ne l'avez pas, vous pouvez li<br>Implantation scolaire *<br>Ecole communale d'Yvoir<br>Année scolaire *<br>accueil<br>1ere maternelle<br>2eme maternelle<br>3eme maternelle<br>1ere primaire<br>2eme primaire<br>3eme primaire<br>4eme primaire | ur la carte d'identité électronique de votre enfan<br>a demander à votre administration communale.                               |

• Réalisez cette étape 3 autant de fois que vous avez d'enfant à inscrire en cliquant sur « Enregistrer un autre enfant »

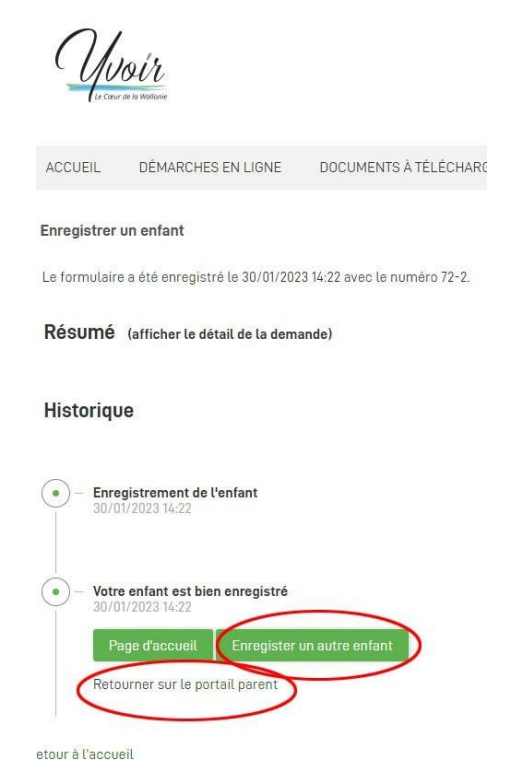

Une fois que votre/vos enfant(s) est/sont enregistré(s), revenez sur la page « Portail Parent »

## ETAPE 4 : INSCRIRE L'ENFANT AUX REPAS SCOLAIRES

• Cliquez sur le formulaire « Repas scolaire » en lien avec l'enfant à inscrire

ACCUEIL DEMARCHES EN LIGNE DUCUMENTS A TELECHARGE

# Bienvenue dans le Portail Parent

| Désinscription<br>Repas scolaires | Ð | Fiche santé |
|-----------------------------------|---|-------------|
| Repas scolaires                   | > |             |

• S'affiche alors un calendrier pour chaque jour du mois où un repas est organisé. Trois options sont proposées chaque jour : vous pouvez choisir le potage et/ou le plat. Cliquez sur le repas désiré à la date souhaitée.

Ne cliquez pas si vous ne souhaitez pas réserver de repas.

| Lundi 11                                                             | Mardi 12                                                                                              | Mercredi 13 | Jeudi 14                                                                                                    | Vendredi 15                                                                                                    |
|----------------------------------------------------------------------|----------------------------------------------------------------------------------------------------|-------------|----------------------------------------------------------------------------------------------------|----------------------------------------------------------------------------------------------------|
| Potage Tomate                                                        | Potage Aubergine                                                                                      |             | Potage Céleri                                                                                                  | Potage Oignon                                                                                                    |
| Cubes de colin sauce<br>moutarde - tomates<br>grillées - riz         | Pâtes au poulet et aux<br>épinards                                                                    |             | Omelette végétarienne au<br>brocoli et au fromage<br>blanc                                                     | Emincés de porc sauce<br>curry doux - chou-fleur -<br>pdt                                                                     |
| Potage et repas                                                      | Potage et repas                                                                                       |             | Potage et repas                                                                                                | Potage et repas                                                                                                    |
| Lundi 18                                                             | Mardi 19                                                                                              | Mercredi 20 | Jeudi 21                                                                                                    | Vendredi 22                                                                                                    |
|                                                                      |                                                                                                    |             |                                                                                                    |                                                                                                    |
| Potage 8 légumes                                                     | Potage Poivron                                                                                        |             | Potage Epinard                                                                                                 | Potage Chou-fleur                                                                                                    |
| Potage 8 légumes<br>Saucisse - compote -<br>purée                    | Potage Poivron<br>Diseau sans tête sauce<br>thym et miel - haricots<br>verts - riz                    |             | Potage Epinard<br>Blanc de poulet grillé -<br>salade vinaigrette au<br>yaourt - pdt western                    | Potage Chou-fleur<br>Poisson pané -<br>mayonnaise au poivron<br>maison - carottes au sirop                                    |
| Potage 8 légumes<br>Saucisse - compote -<br>purée<br>Potage et repas | Potage Poivron<br>Oiseau sans tête sauce<br>thym et miel - haricots<br>verts - riz<br>Potage et repas |             | Potage Epinard<br>Blanc de poulet grillé -<br>salade vinaigrette au<br>yaourt - pdt western<br>Potage et repas | Potage Chou-fleur<br>Poisson pané -<br>mayonnaise au poivron<br>maison - carottes au sirop<br>d'érable - pommes<br>grenailles |

- Validez
- Vous pouvez modifier votre réservation en revenant sur ce formulaire.

### DÉSINSCRIPTION

Vous pouvez désinscrire votre/vos enfant(s) aux repas chauds **au plus tard 5 jours ouvrables à 10h** avant la date du repas en question.

Cliquez sur le formulaire « Désinscription Repas scolaires » en lien avec votre enfant
Accueil Demarches en Ligne Ducuments à telechargei

Bienvenue dans le Portail Parent

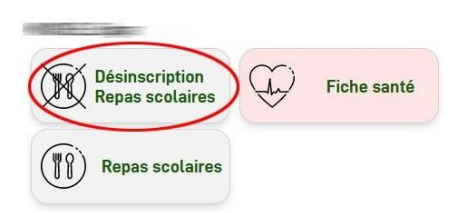

Cochez les dates auxquelles votre enfant doit être désinscrit

Cochez les dates desquelles vous souhaitez désin:

- 🔲 06/03/2023 Potée aux oignons et lardons Sau
- 07/03/2023 Courgettes
- 🔲 09/03/2023 Gyros de volaille Pâtes grecques
- 🗹 10/03/2023 Fenouil
- 16/03/2023 Poireaux

| Suivant | Abandonner |
|---------|------------|
|         |            |

### Sélection des repas

Cochez les dates desquelles vous souhaitez désinscrire votre enfant des repas scolaires :

- 06/03/2023 Potée aux oignons et lardons Saucisse
- 07/03/2023 Courgettes
- 09/03/2023 Gyros de volaille Pâtes grecques
- 10/03/2023 Fenouil
- 16/03/2023 Poireaux

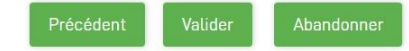

Validez